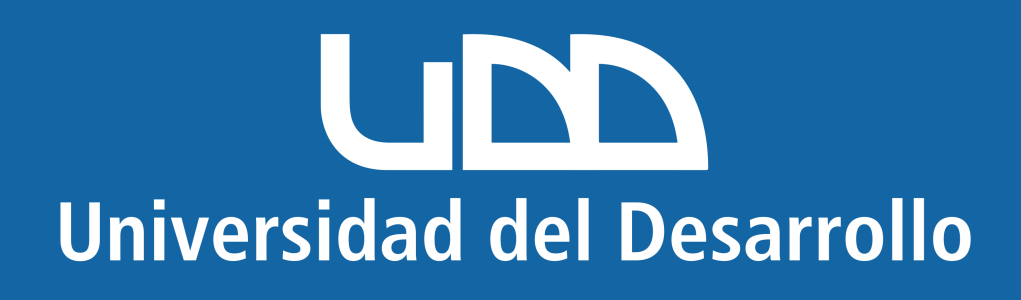

# Microsoft Android

## En este manual encontrarás:

1. Eliminar cuenta mal configurada.

2. Configurar cuenta correctamente.

# Quitar cuenta de Outlook (para cuentas mal configuradas)

#### Selecciona el ícono en la parte superior izquierda

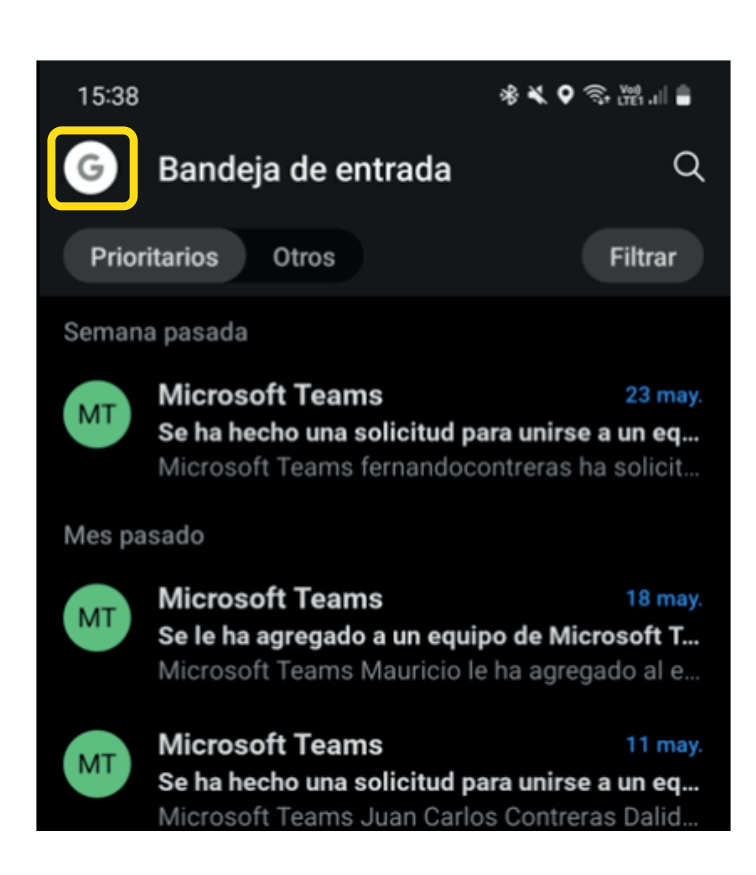

#### Ingresa a "Configuraciones"

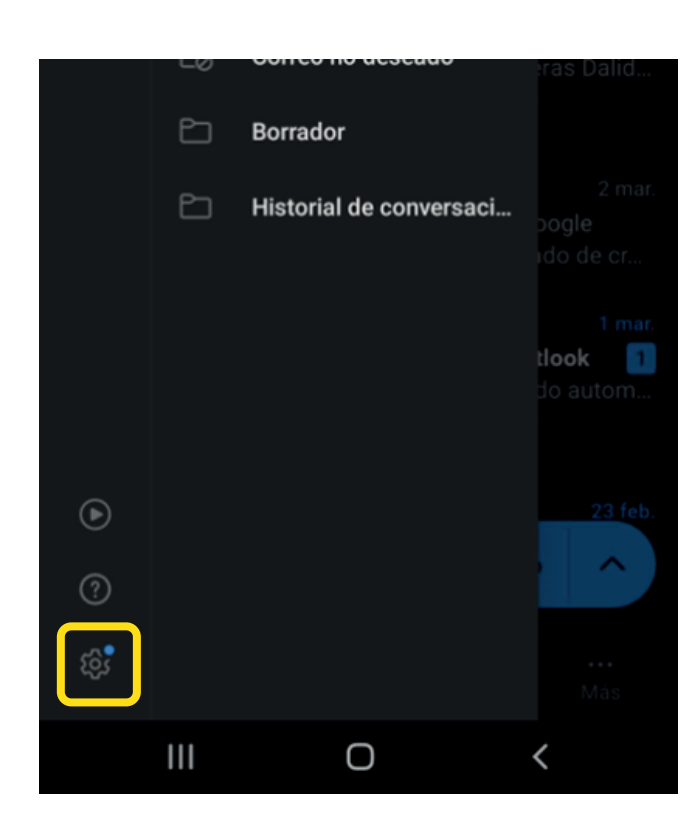

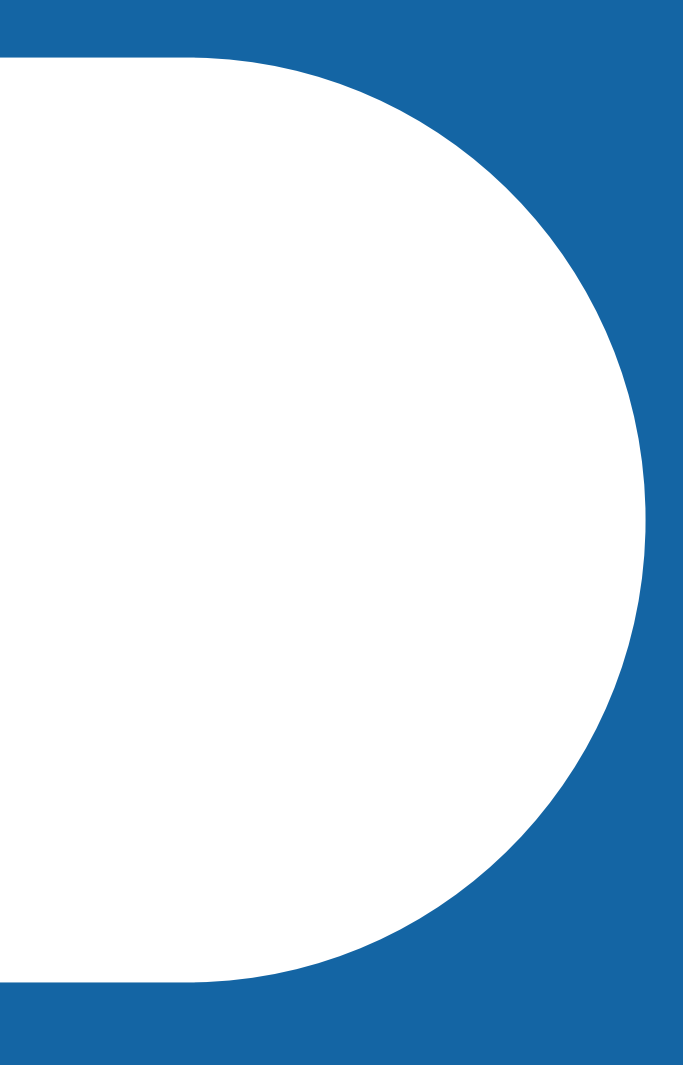

#### Selecciona la cuenta que deseas quitar

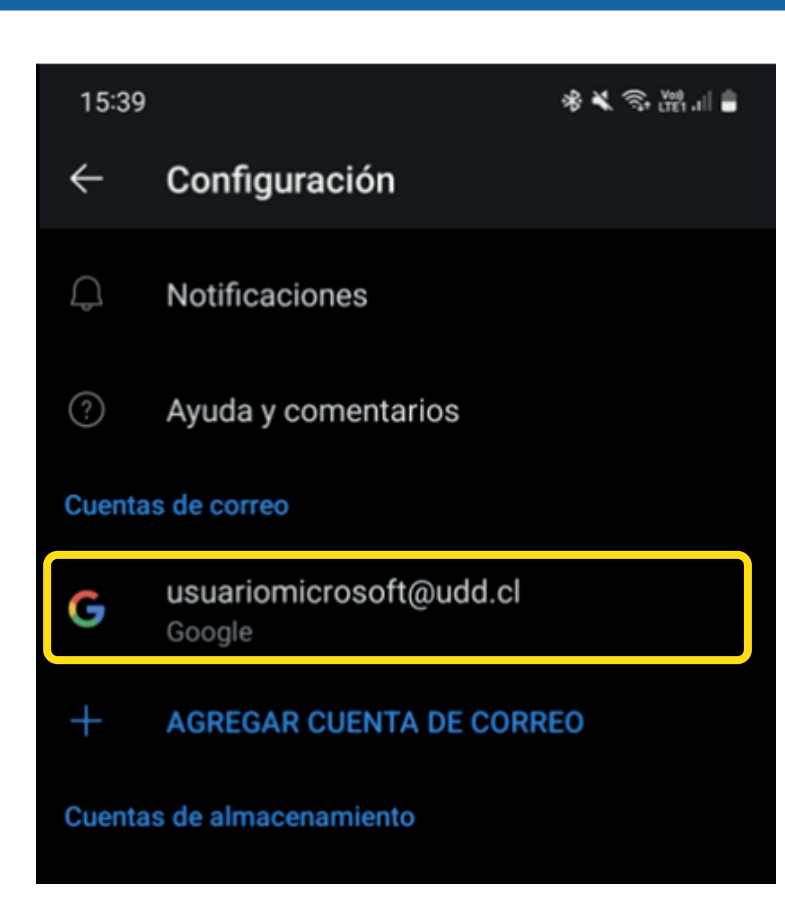

Presiona "Eliminar cuenta"

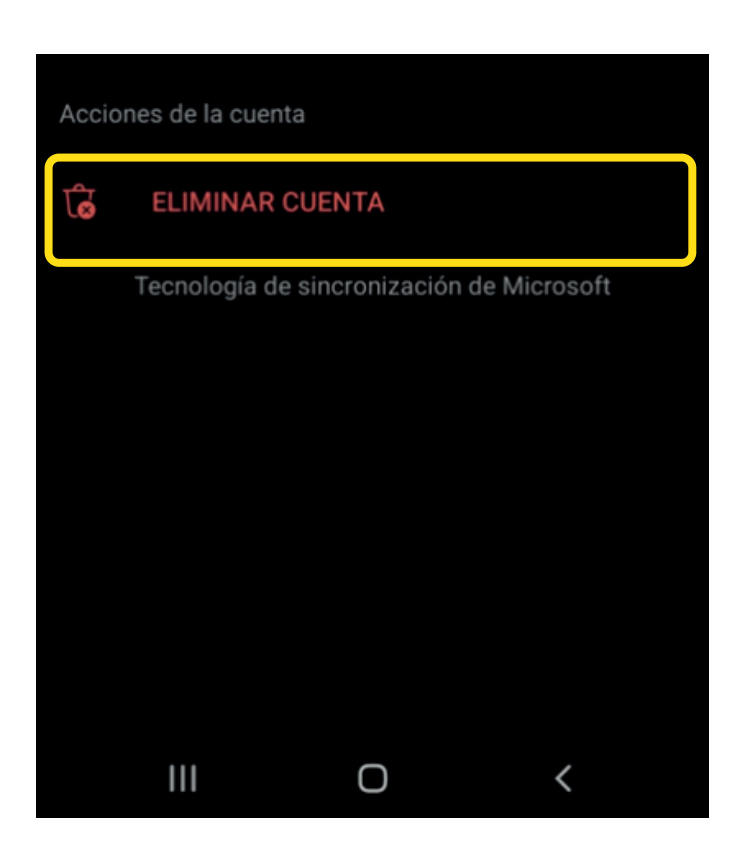

Presiona "Eliminar"

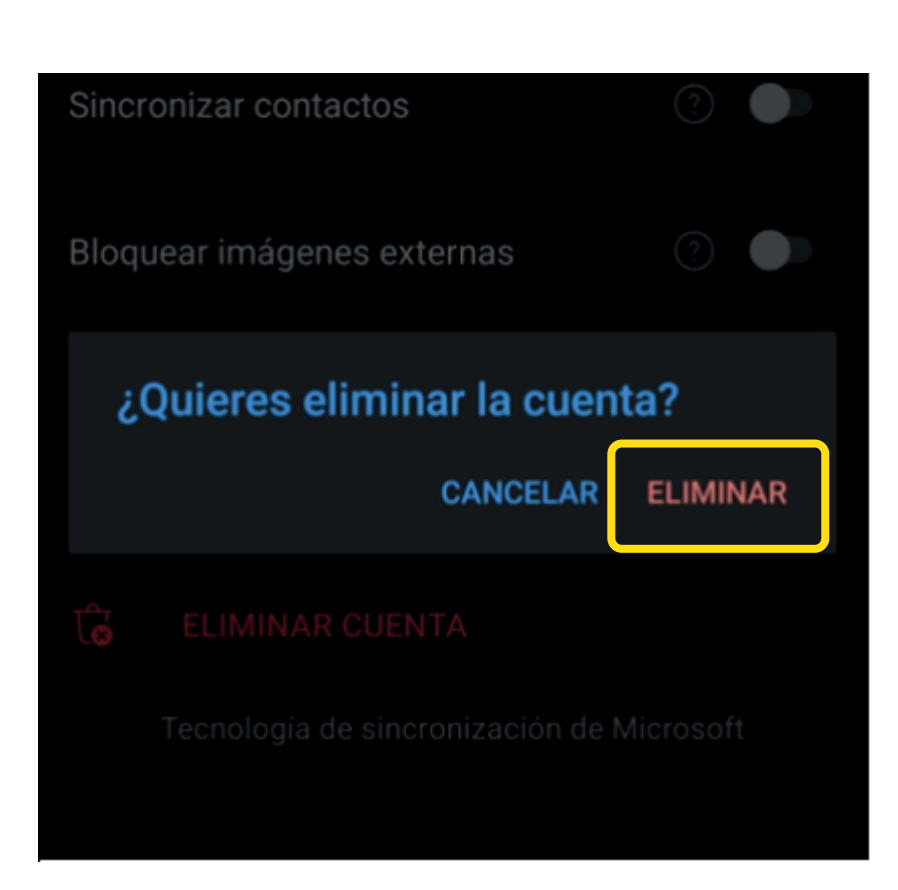

## Configurar cuenta de Microsoft en APP de Outlook Android

#### Dirígete a la tienda de aplicaciones

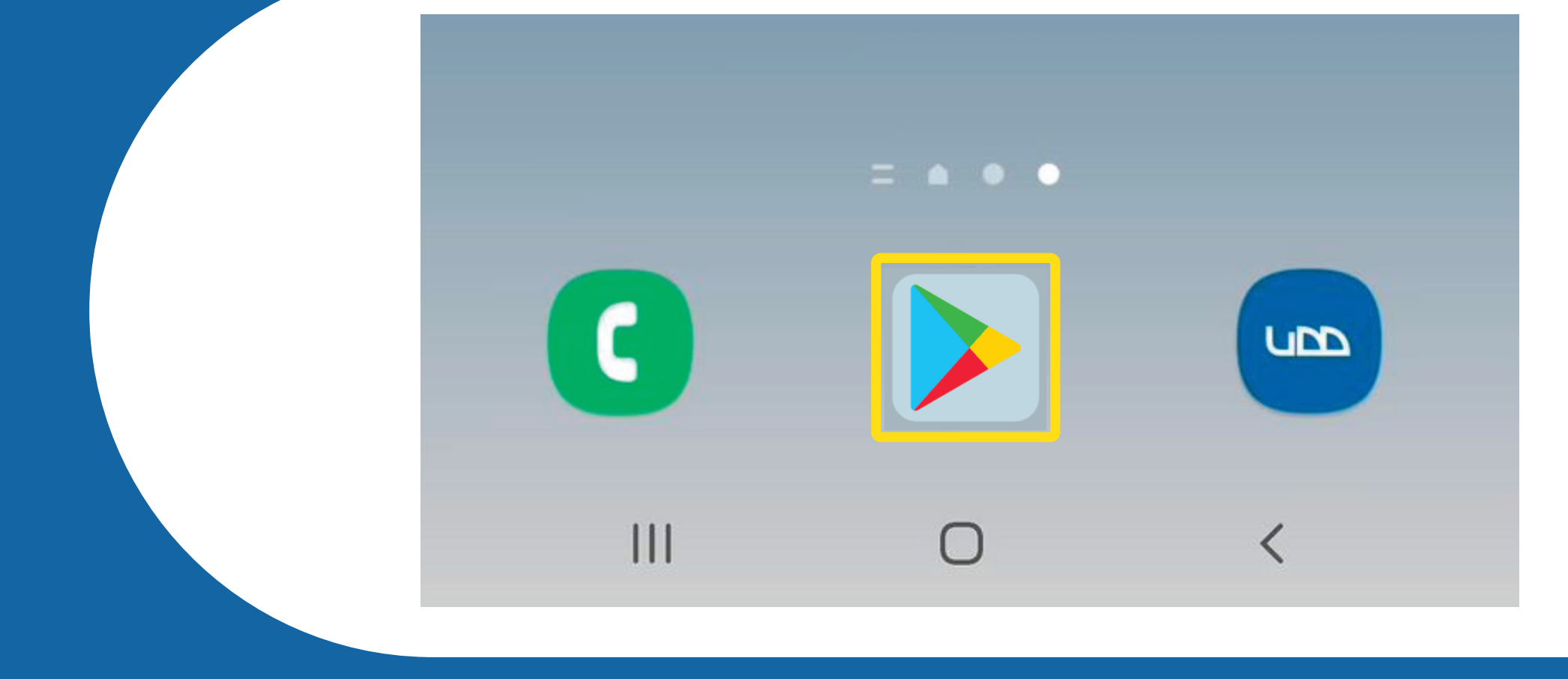

En el buscador escribe "Microsoft Outlook y pulsa sobre "Instalar"

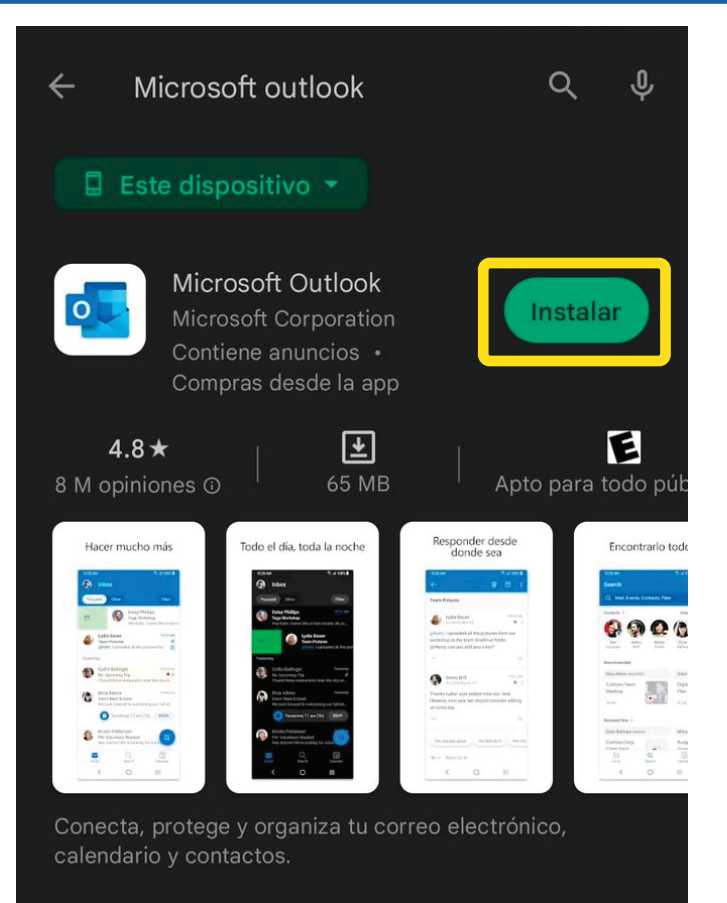

#### Una vez instalado, presiona "Abrir"

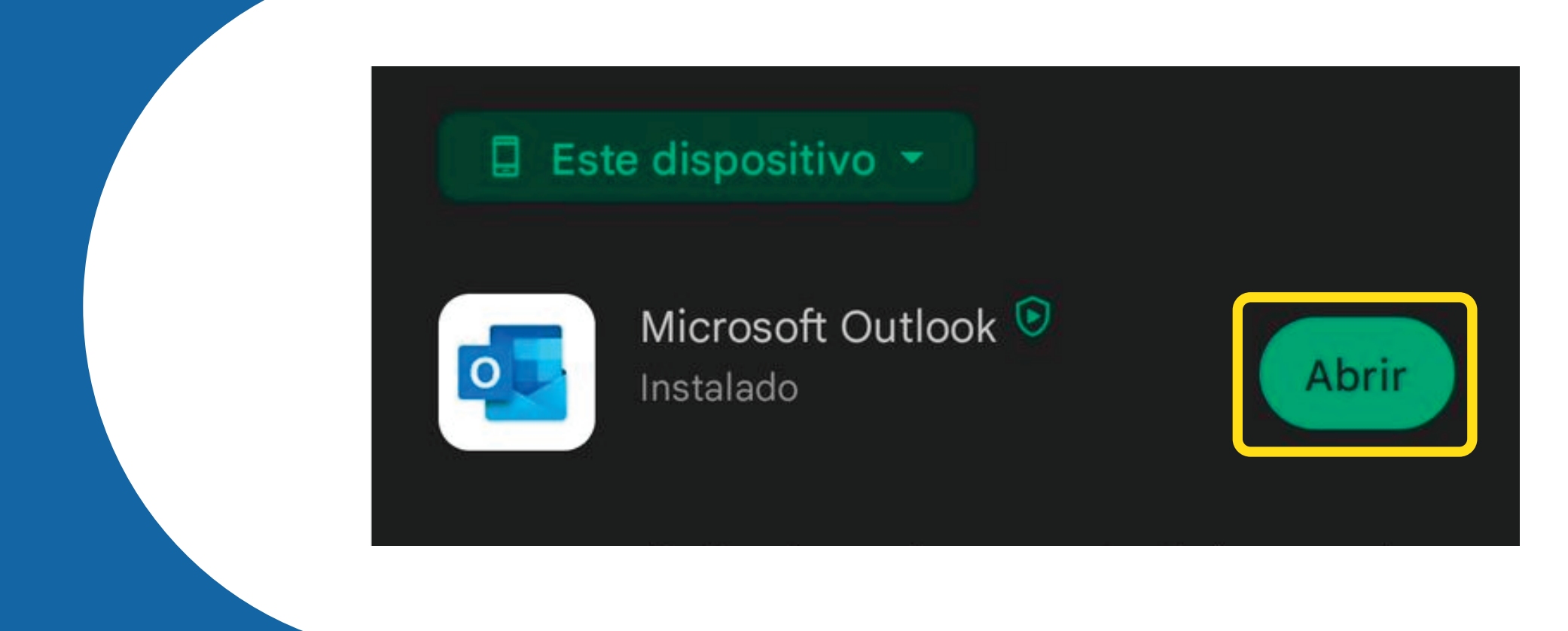

#### Una vez dentro de la aplicación, pulsa en "Agregar cuenta"

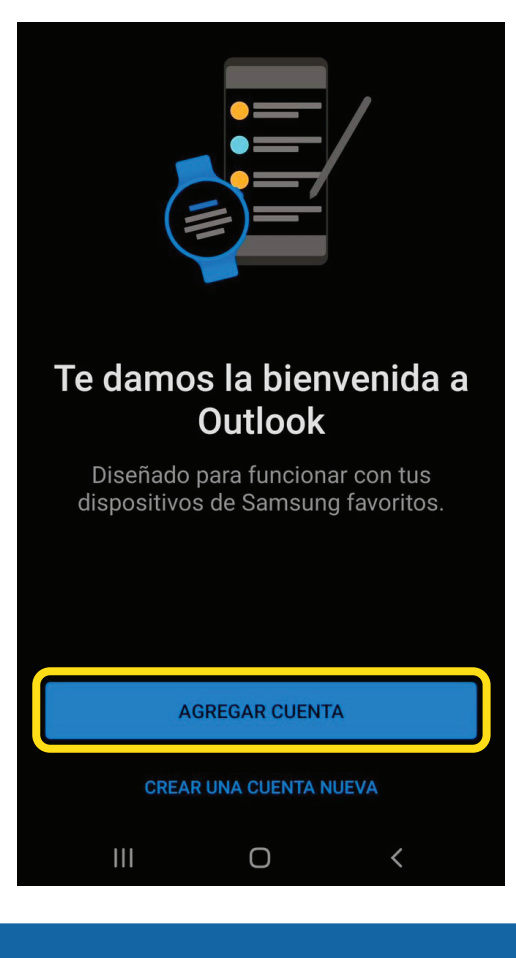

#### Ingresa tu correo UDD en el apartado "Escribe tu dirección de correo"

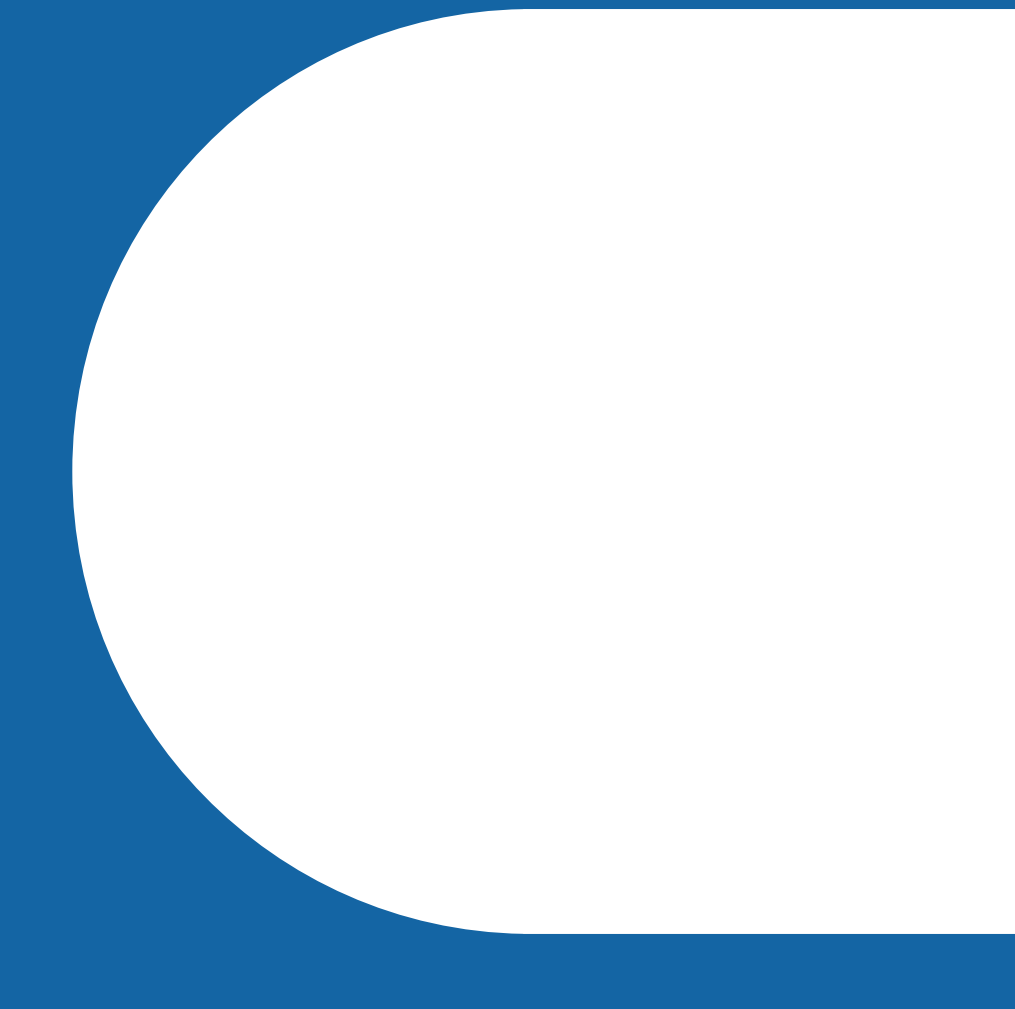

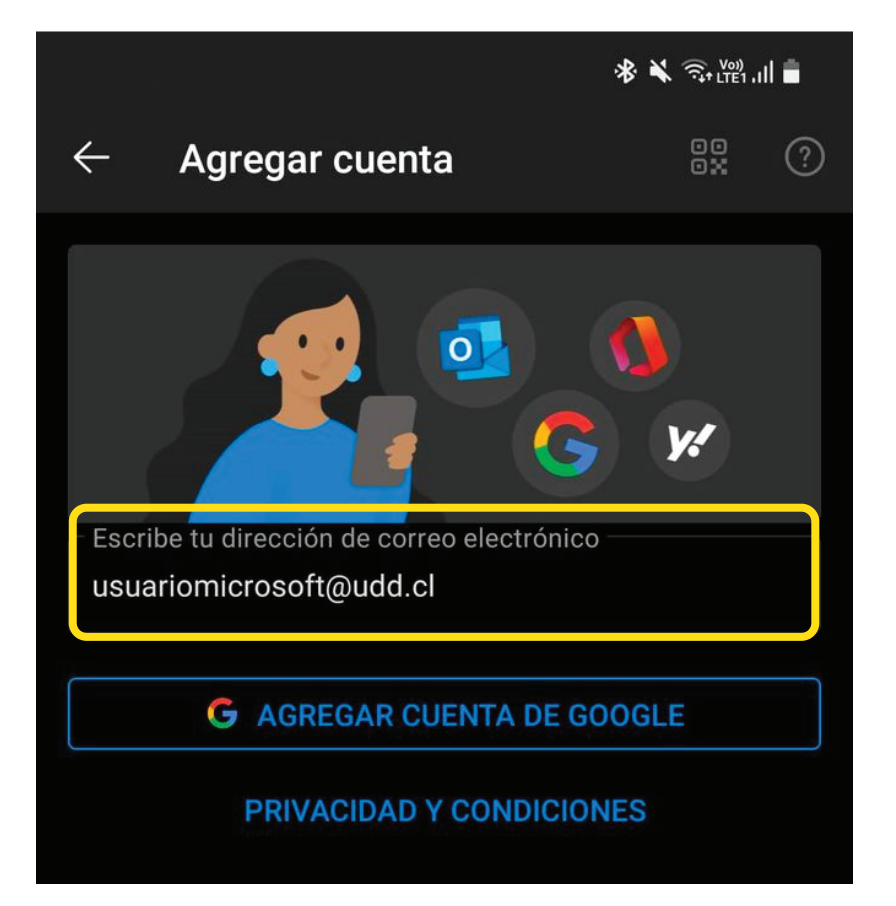

#### Presiona la opción "Cambiar de proveedor de cuenta"

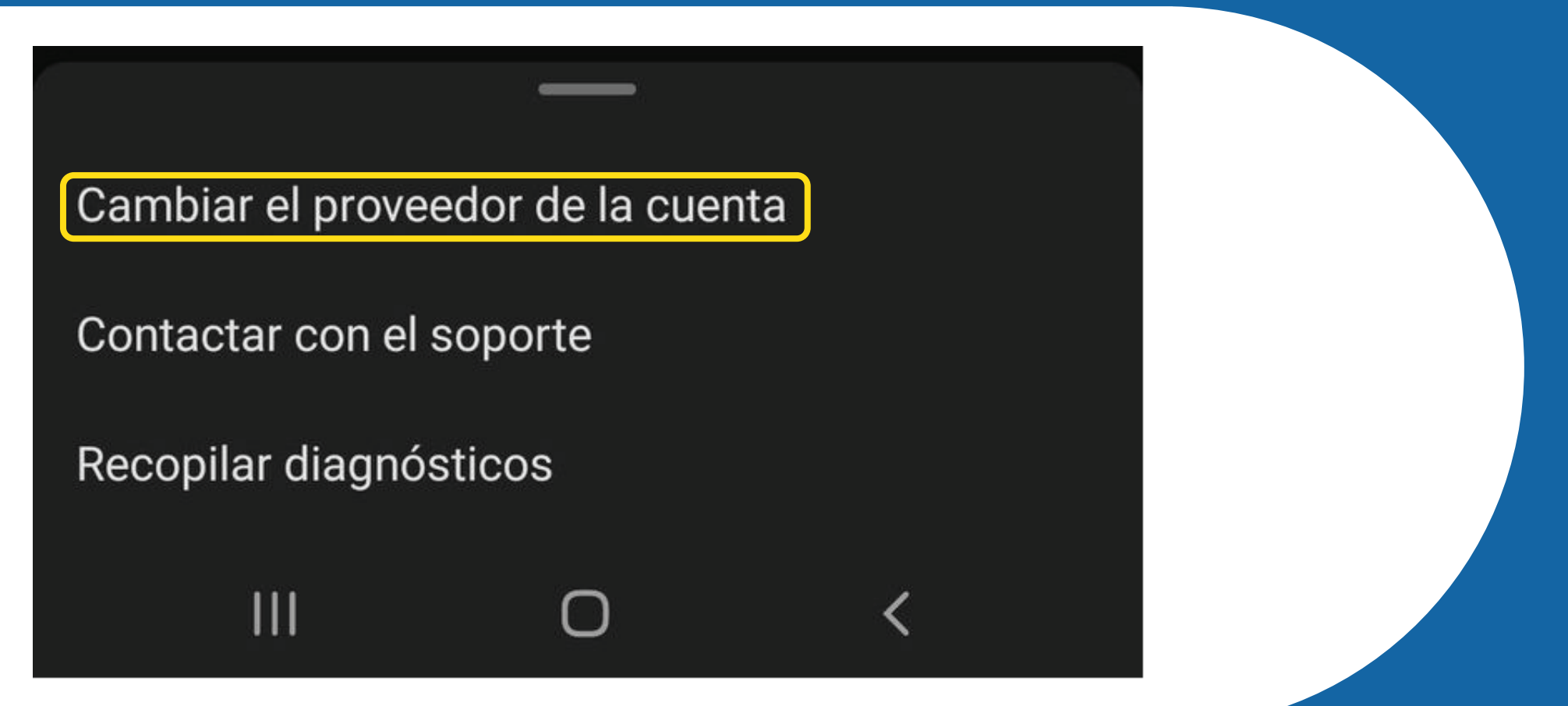

#### Dentro de las opciones, selecciona Office 365

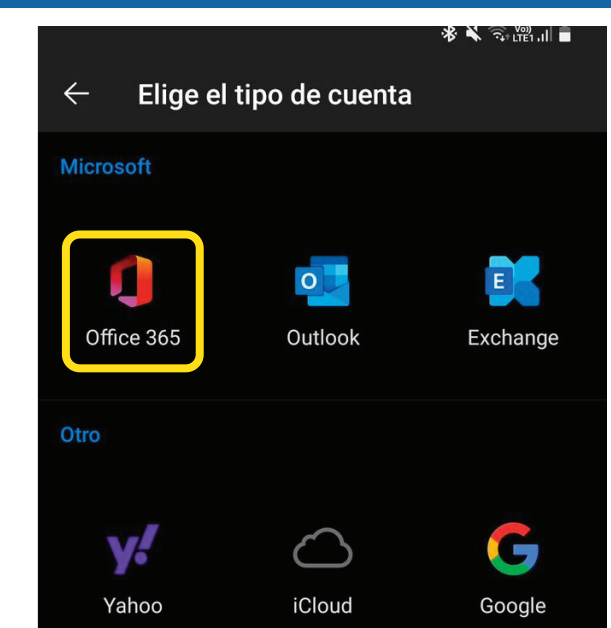

### Ingresa tu correo y clave UDD

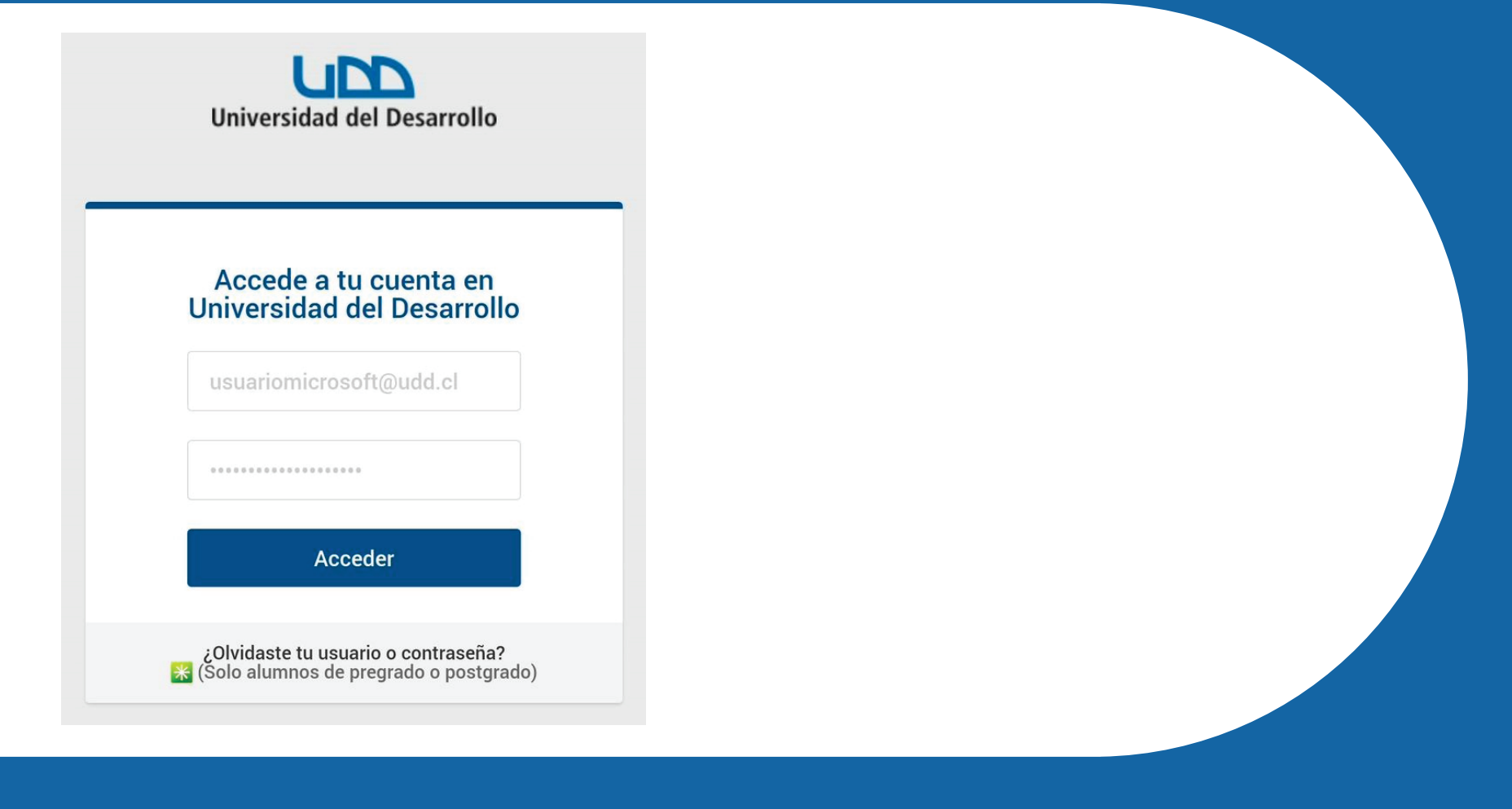

# En caso de querer agregar otra cuenta, presiona "Agregar", pero si no es el caso, haz clic en "Tal vez más tarde"

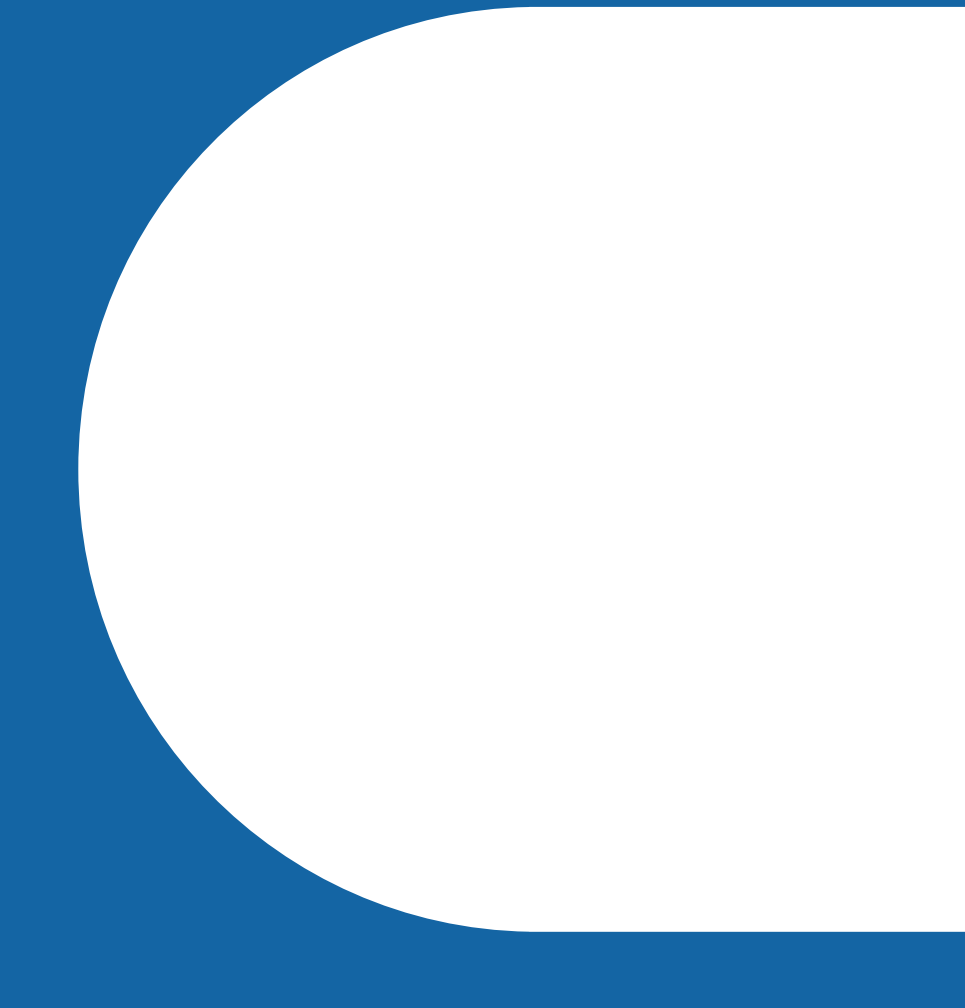

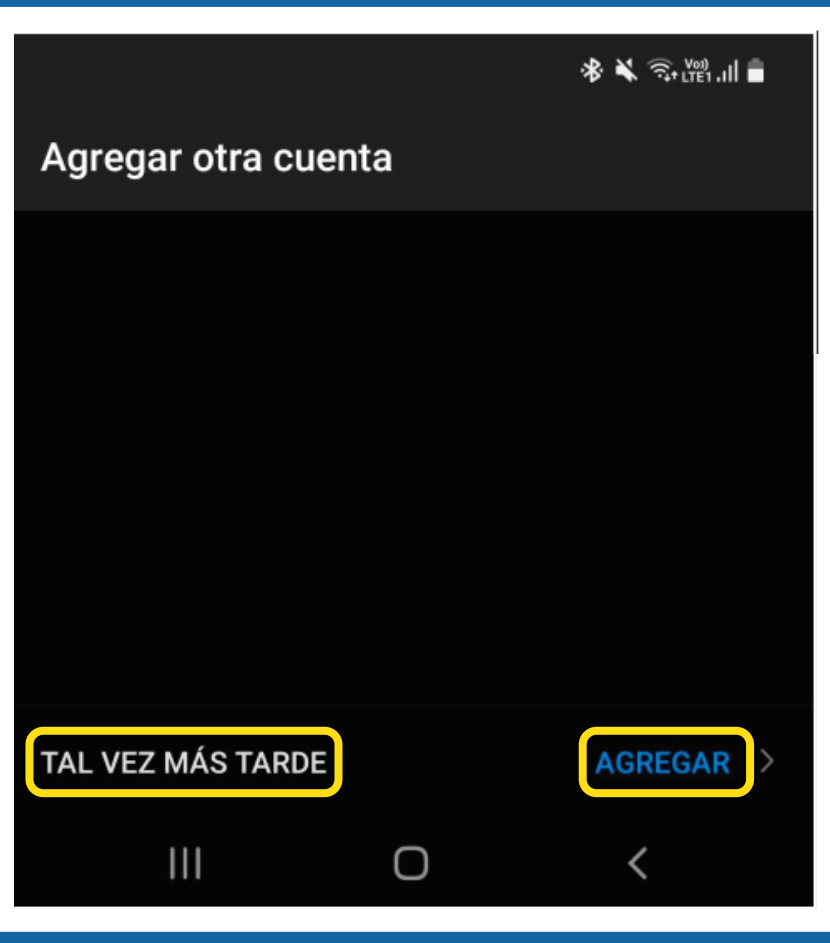

#### Tu cuenta ya se encontrará activa y vas a poder acceder a

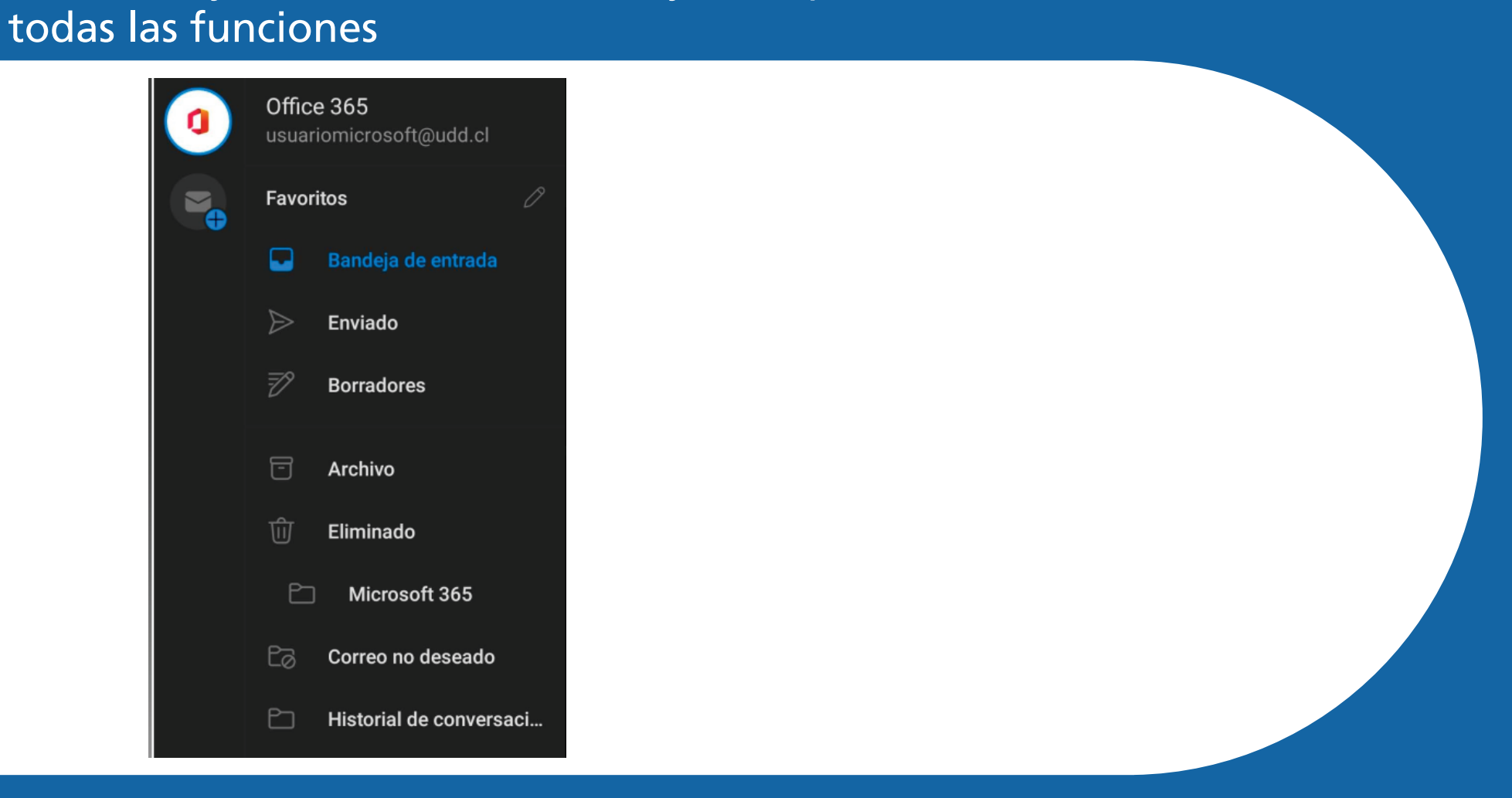

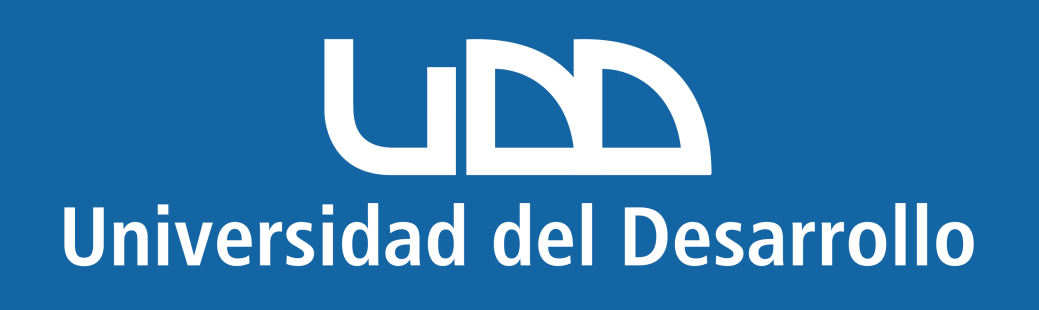